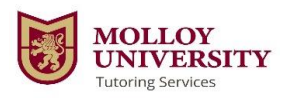

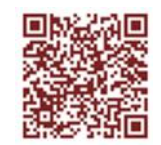

## **Making Appointments Using Trac Cloud**

| <ul> <li>Once on this page please use your Molloy credentials (same login as your Molloy Portal).</li> <li>To Schedule an Appointment: <ul> <li>Enter your ID number</li> <li>Select from the drop down menu options under "Schedule a Tutoring Appointment".</li> <li>You will select to book the first available weekly appointment.</li> <li>Click "Search"</li> <li>You will then be presented with all available appointment slots (see screen to the right)</li> <li>Choose the slot you would like to book by clicking on it.</li> </ul> </li> <li>NOTE: There are different types of appointments you can choose to book: <i>online, in-person, 1 on ty or group sessions.</i> Be mindful of what type of recurring appointment you are selecting.</li> </ul> | Log in to Trac Cloud through the URL: <b><u>tutoring.molloy.edu</u></b> Or the QR Code above.                                                                                                    |                                                                                                    |  |
|----------------------------------------------------------------------------------------------------|----------------------------------------------------------------------------------------------------|----------------------------------------------------------------------------------------------------|--|
| <ul> <li>To Schedule an Appointment:</li> <li>* Enter your ID number</li> <li>Select from the drop down menu options<br/>under "Schedule a Tutoring<br/>Appointment".</li> <li>You will select to book the first<br/>available weekly appointment.</li> <li>Click "Search"</li> <li>You will then be presented with all available<br/>appointment slots (see screen to the<br/>right)</li> <li>Choose the slot you would like to book by<br/>clicking on it.</li> <li>NOTE: There are different types of appointments<br/>you can choose to book: <i>online, in-person, 1 on 1,<br/>or group sessions.</i> Be mindful of what type of<br/>recurring appointment you are selecting.</li> </ul>                                                                         | Once on this page please use your Molloy credentials (same login as your Molloy Portal).                                                                                                    |                                                                                                    |  |
| <ul> <li>* Enter your ID number</li> <li>Select from the drop down menu options<br/>under "Schedule a Tutoring<br/>Appointment".</li> <li>You will select to book the first<br/>available weekly appointment.</li> <li>Click "Search"</li> <li>You will then be presented with all available<br/>appointment slots (see screen to the<br/>right)</li> <li>Choose the slot you would like to book by<br/>clicking on it.</li> <li>NOTE: There are different types of appointments<br/>you can choose to book: <i>online, in-person, 1 on 1,<br/>or group sessions.</i> Be mindful of what type of<br/>recurring appointment you are selecting.</li> </ul>                                                                                                    | To Schedule an Appointment:                                                                                                    |                                                                                                    |  |
| <ul> <li>You will then be presented with all available appointment slots (see screen to the right)</li> <li>Choose the slot you would like to book by clicking on it.</li> <li>NOTE: There are different types of appointments you can choose to book: <i>online, in-person, 1 on 1, or group sessions</i>. Be mindful of what type of recurring appointment you are selecting.</li> <li>After Calending curves Weekley Are sintercents</li> </ul>                                                                                                    | <ul> <li>* Enter your ID number</li> <li>Select from the drop down menu options<br/>under "Schedule a Tutoring<br/>Appointment".</li> <li>You will select to book the first<br/>available weekly appointment.</li> <li>Click "Search "</li> </ul> | Schedule a Tutoring Appointment  For student: Example Student Schedule an appointment for help in CHE1120 A1  Reason Course Content Help Search                                                                                                    |  |
| NOTE: There are different types of appointments         you can choose to book: online, in-person, 1 on 1,         or group sessions. Be mindful of what type of         recurring appointment you are selecting.                                                                                                    | <ul> <li>You will then be presented with all available appointment slots (see screen to the right)</li> <li>Choose the slot you would like to book by clicking on it.</li> </ul>                                                                  | Gotop-7ktip     Tue May 21<br>Group Online 0 / 2</th 3 slots found for this time, click to view<br>ordine       7ktp-8ktip     Tue May 21<br>Group Online 0 / 2</td 3 slots found for this time, click to view<br>ordine       7ktp-8ktip     Tue May 21<br>Group Online 0 / 2</td 3 slots found for this time, click to view<br>ordine       7ktp-8ktip     Mon May 20<br>Group Online 0 / 2</td Nicole       Tutoring Services     Group Online 0 / 2</td Nicole |  |
| A Charles Could a bin an an an an an an an an an an an an an                                                                                                    | <b>NOTE</b> : There are different types of appointments<br>you can choose to book: <i>online, in-person, 1 on 1,</i><br><i>or group sessions</i> . Be mindful of what type of<br>recurring appointment you are selecting.                         | •                                                                                                    |  |
| Arter Selecting your Weekly Appointment:                                                                                                    | After Selecting your Weekly Appointment:                                                                                                    | Status Center Tutoring Services v                                                                                                    |  |
| <ul> <li>After you select your appointment slot you will:         <ul> <li>review the details</li> <li>add notes for your tutor or upload your syllabus/document.</li> <li>click "SAVE" to book your appointment.</li> </ul> </li> </ul>                                                                                                    | <ul> <li>After you select your appointment slot you will:</li> <li>review the details</li> <li>add notes for your tutor or upload your syllabus/document.</li> <li>click "SAVE" to book your appointment.</li> </ul>                              | Tue, May 21st 2024     Subject       StarT Time     End Time       07:00pm     08:00pm       Meeting Type:     Reason       @Online     Change to Asynchronous       Online URL                                                                                                    |  |
| <ul> <li>You will receive a confirmation email with your appointment details. Your tutor will also receive an email.</li> <li>NOTE: If your appointment is online, the tutor will be in</li> </ul>                                                                                                    | <ul> <li>You will receive a confirmation email<br/>with your appointment details. Your<br/>tutor will also receive an email.</li> <li>NOTE: If your appointment is online, the tutor will be in</li> </ul>                                        | Sched By: 2024-05-20 1538:06 SysAdmin Kimberly Havens-McVea<br>Sched By: 2024-05-20 1538:06 CysAdmin Kimberly Havens-McVea<br>Sched Mod By: 2024-05-20 1538:06                                                                                                    |  |